Инструкция для участников конкурса «Курортный Олимп-2022» по заполнению заявки конкурса на сайте **kurort-olimp.ru** 

1. Переходим по кнопке «Участвовать» или «Регистрация» на главной странице сайта.

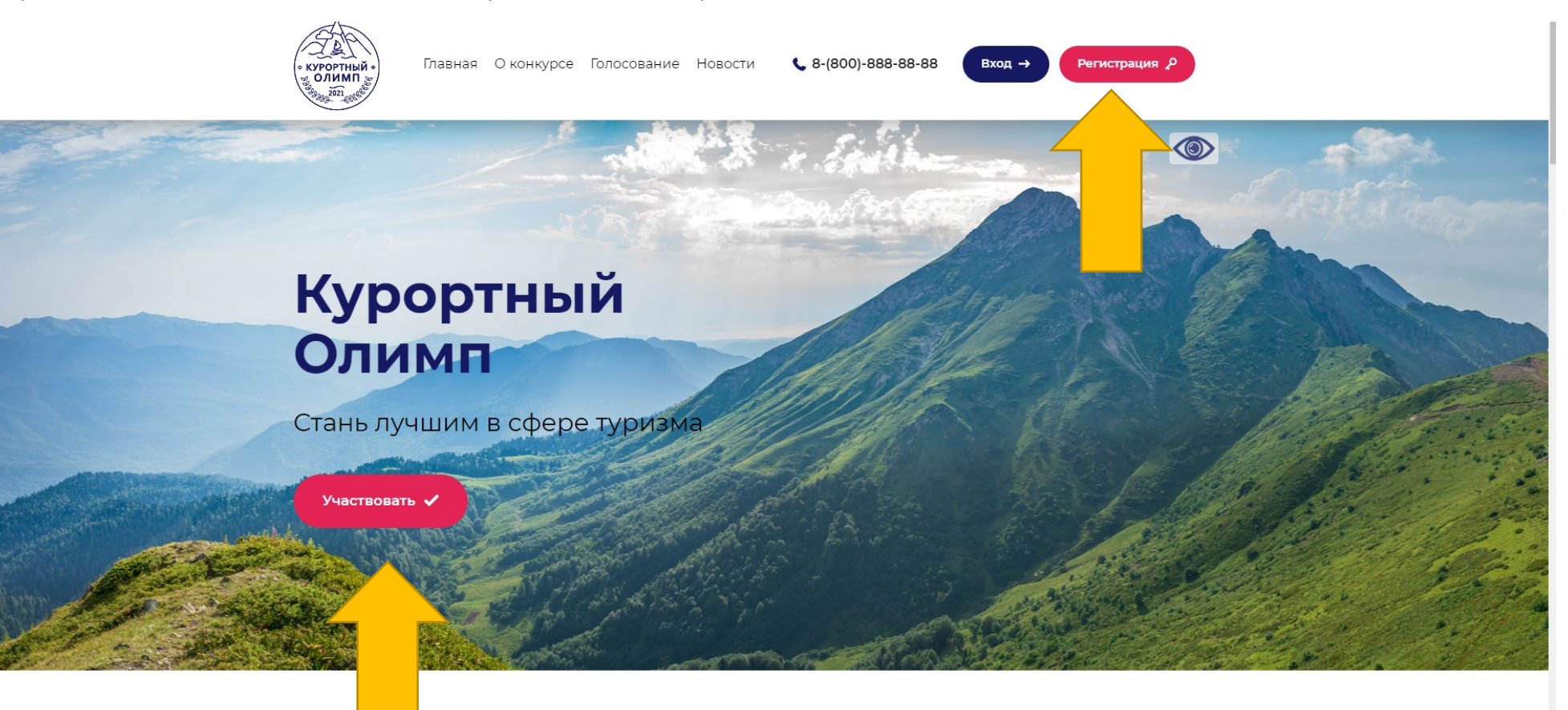

О конкурсе

2. В разделе регистрация, заполняем все поля в форме.

Для логина лучше выбрать название организации, пароль должен быть не менее 6 символов с цифрами и буквами (заглавными и строчными).

Далее вносим электронную почту организации, ФИО ответственного от организации, телефон, ставим галочку в поле «Я не робот».

После заполнения формы, вы автоматически попадёте в личный кабнет. Также на вашу почту придёт информация о регистрации с указанными вами логином и паролем.

| Главная О конкурсе Голосование Новости                                              | • 8-(800)-888-88-88 Вход → | Регистрация 👂 |  |
|-------------------------------------------------------------------------------------|----------------------------|---------------|--|
| Параметры входа                                                                     |                            | Ś             |  |
| Логин*                                                                              |                            | Č.            |  |
| Пароль*                                                                             |                            | 8             |  |
| і іодтвердите пароль"                                                               |                            | Ź             |  |
| Минимум 6 символов<br>Минимум одна цифра<br>Минимум одна симра                      |                            | ×             |  |
| минимум одна заглавная буква<br>Минимум одна строчная буква<br>Совпадать оба пароля |                            | 8             |  |
| Персональная информация                                                             |                            | <u> </u>      |  |
| E-mail*                                                                             |                            | $\mathbf{Q}$  |  |
| Фамилия*                                                                            |                            | 8             |  |
| Имя*                                                                                |                            | Š.            |  |
| Отчество                                                                            |                            | 8             |  |

3. Если вы после регистрации закрыли страницу, то зайти в личный кабинет можно через кнопку «Вход», введя в поле авторизация ваш логин и пароль и нажав кнопку войти.

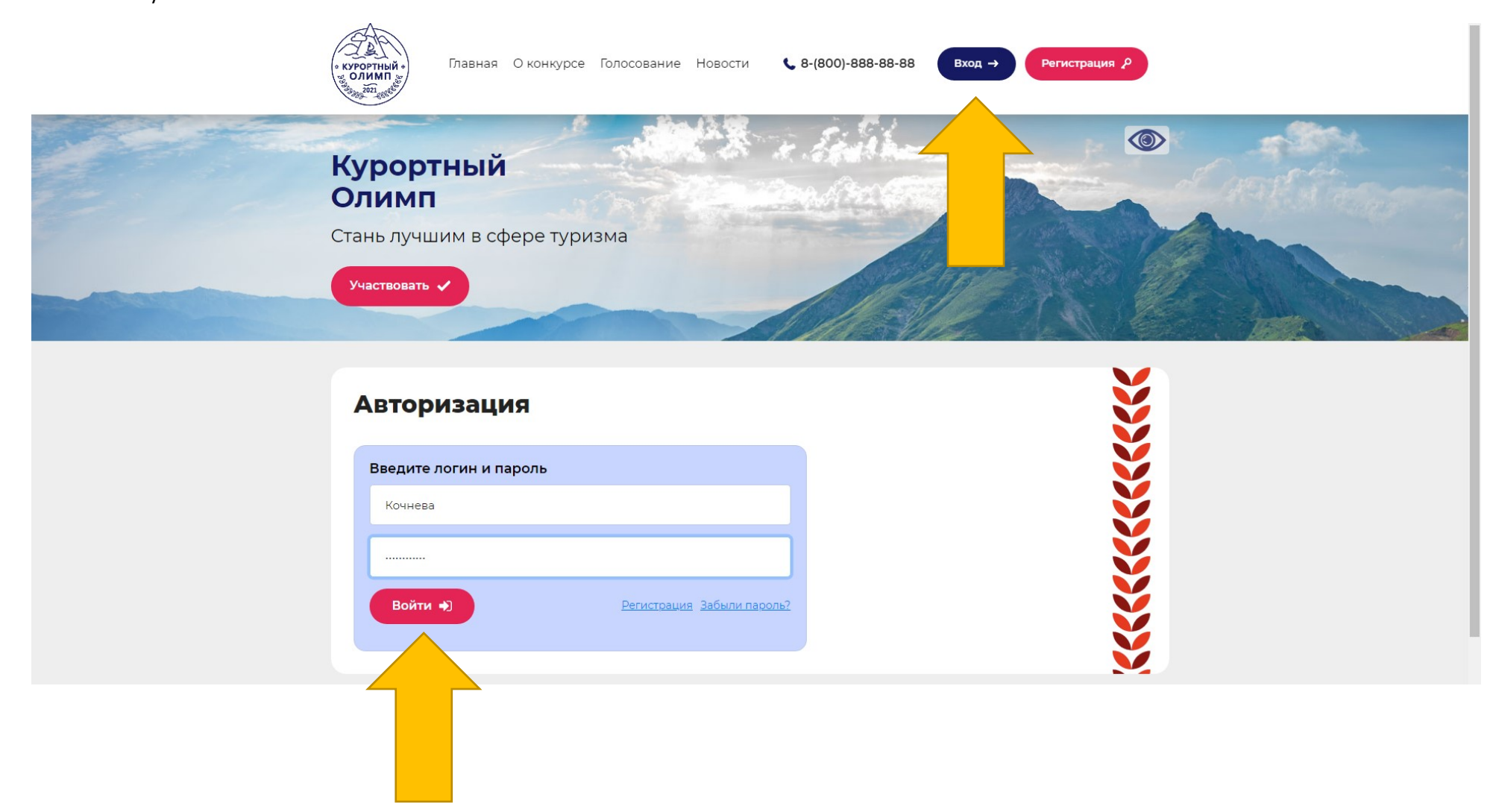

4. Чтобы подать заявку в личном кабинете пользователя, нужно нажать на кнопку «Подать заявку».

В случае если вы подаёте заявку на несколько номинаций, регистрироваться повторно одной организации нельзя. Вы подаёте несколько заявок в одном личном кабинете. Пройдя шаги 4-7 для каждой выбранной вами номинации.

| курортный Главная О конкурсе Голосование Новости | Кабинет Е                         |
|--------------------------------------------------|-----------------------------------|
| Кабинет пользователя                             |                                   |
| Параметры входа                                  | Меню пользователя                 |
| • Ваш логин: Кочнева                             | Вы авторизованы как               |
| Изменить пароль 🗹                                | Анастасия (Кочнева)               |
|                                                  | Группа пользователей<br>Участники |
| Персональная информация                          |                                   |
| E-mail: mktinfo@yandex.ru                        | Мои данные 💿                      |
| • Фамилия: Кочнева                               | Мои заявки о                      |
| • Имя: Анастасия                                 | Подать заявку 🕀                   |
| • Отчество: Александровна                        |                                   |
| • телефон:                                       |                                   |
| Редактировать 🕜                                  |                                   |
|                                                  |                                   |
|                                                  |                                   |

5. Далее для заполнения заявки в каждом поле нужно заполнить информацию. В первых двух полях для выбора номинации и муниципального образования нужно нажать на стрелку сбоку строки для показа выпадающего списка.

| o KVPC<br>9 Store<br>9 Store | ортный Главная О конкурсе Голосование Новости<br>имп                                                                      | ги 📞 8-(800)-888-88-88 Выйти 🇭 Кабинет 🗉            | ^ |
|----------------------------------------------------------------------------------------------------|----------------------------------------------------------------------------------------------------|-----------------------------------------------------|---|
| ľ                                                                                                    | Новая заявка на участие                                                                                                   |                                                     |   |
|                                                                                                    | Выбрать номинацию*<br>Номинация не выбрана<br>Номинация не выбрана                                                        |                                                     | ļ |
|                                                                                                    | Лучшая Азовская территория<br>Лучшая горно-предгорная территория<br>Лучшая прошалка для провеления туристских мероприятий | Группа пользователей<br>Участники<br>Мои данные (2) |   |
|                                                                                                    | Лучшая санаторно-курортная организация<br>Лучшая степная территория                                                       | Мои заявки о<br>Подать заявку                       |   |
|                                                                                                    | Лучшая туристская организация<br>Лучшее средство размещения 3 звезды<br>Лучшее средство размещения 4 звезды               |                                                     |   |
|                                                                                                    | Лучшее средство размещения 5 звёзд<br>Лучший инструктор-проводник                                                         |                                                     |   |

Далее заполняем остальные поля.

| - From<br>- From<br>- Final | Главная О конкурсе Голосование Новости <b>&amp; 8-(800)-</b> | 888-88-88 Выйти 🗭 Кабинет 🗉 |
|-----------------------------|--------------------------------------------------------------|-----------------------------|
|                             | Название организации*                                        | Мои заявки о                |
|                             | Контактный телефон*                                          | Подать заявку               |
|                             | Контактный e-mail*                                           |                             |
|                             | Комментарий                                                  |                             |
|                             |                                                              |                             |
|                             |                                                              |                             |
|                             | Прикрепить заявление *                                       |                             |
|                             | Ссылка на архив                                              |                             |
|                             | Приложение.docx Х Обзор                                      |                             |
|                             | Файл не выбран Обзор                                         |                             |
|                             | Добавить файл 2 / 10                                         |                             |
|                             | Прикрепить документацию к заявлению *                        |                             |
|                             | Ссылка на архив                                              |                             |

Чтобы прикрепить файлы (заявку, документы, фото и видео) необходимо нажать на кнопку обзор и выбрать файл. Если нужно добавить несколько файлов (до 10), вам необходимо нажать на кнопку «Добавить файл», чтобы удалить файл нажмите на красный крестик. 6. После заполнения полей необходимо нажать кнопку внизу «Добавить заявку».

| - TOTANA -<br>- TOTANA -<br>- TOTANA -    | Главная О конкурсе Голосование Н              | Новости <b>&amp; 8-(800)-888-88-88</b> | Выйти 💽 Кабинет 🗉                                                      |  |
|-------------------------------------------|-----------------------------------------------|----------------------------------------|------------------------------------------------------------------------|--|
|                                           | Прикрепить фотографии                         |                                        |                                                                        |  |
|                                           | Файл не выбран                                | Обзор                                  |                                                                        |  |
|                                           | добавить файл 1 / 10<br>Прикрепить видеофайлы |                                        |                                                                        |  |
|                                           | Ссылка на архив<br>Файл не выбран             | Обзор                                  |                                                                        |  |
|                                           | Добавить файл 1 / 10                          |                                        |                                                                        |  |
|                                           | Вернуться 🕤 Добавить заявку 🔒                 |                                        |                                                                        |  |
| ( stroptile<br>( stroptile<br>( stroptile | и.<br>Курортный Олимп 🛛 🕤 f                   |                                        | www.domain.ru © 2021 Все права защищены<br>Политика конфиденциальности |  |

7. Если все поля были правильно заполнены, вы можете проверить комплектность заявки и после этого направить её для оценки.

| - Partonina<br>Oriente<br>Oriente | Главная О конкурсе Голосование Новости       | 📞 8-(800)-888-88-88 | йти 🕞 Кабинет 🗉                                                         |  |
|-----------------------------------|----------------------------------------------|---------------------|-------------------------------------------------------------------------|--|
|                                   | Прикрепить фотографии<br>Ссылка на архив     |                     |                                                                         |  |
|                                   | Файл не выбран<br>Добавить файл 1 / 10       | Обзор               |                                                                         |  |
|                                   | Прикрепить видеофайлы<br>Ссылка на архив     |                     |                                                                         |  |
|                                   | Файл не выбран<br>Добавить файл 1 / 10       | Обзор               |                                                                         |  |
|                                   | Вернуться 🗅 Отправить эксперту 🚀 Сохранить 🔒 |                     |                                                                         |  |
| · KYPOPTHI<br>OMMIN<br>STORAGE    | ый» Курортный Олимп 🧿 f 💘                    | www.dom             | nain.ru © 2021 Все права защищены<br><u>Политика конфиденциальности</u> |  |

Кнопка «Сохранить», позволяет сохранить заявку для того, чтобы редактировать её позднее.

Кнопка «Вернуться» позволяет вернуться на страницу редактирования заявки.

!!! Обязательно не забудьте нажать кнопку «Отправить эксперту», только после этого она будет видна для оценки.

8. После отправки заявки в разделе «Мои заявки» напротив неё появится значок «Заявка отправлена». Все заявки хранятся в данном разделе.

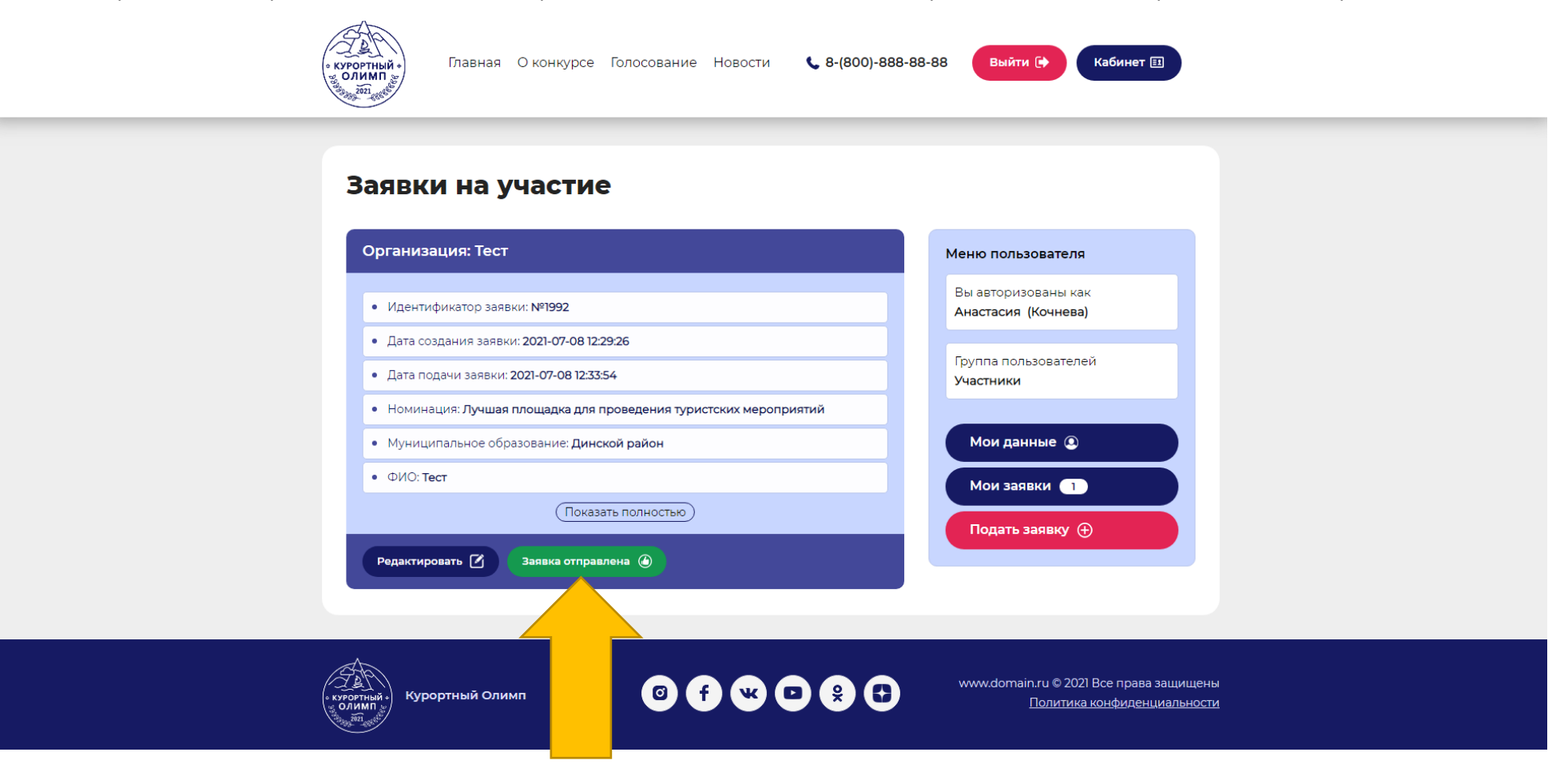

В случае возникновения технических проблем с работой сайта, затруднений при заполнении заявки или каких-либо вопросов вы можете обратиться по телефону + 7 861 267 25 45 или +7 918 38 777 99 (WhatsApp, telegram) – Снежко-Короленко Алиса (с 9:00-21:00, без выходных и перерыва). Спасибо за участие в конкурсе!